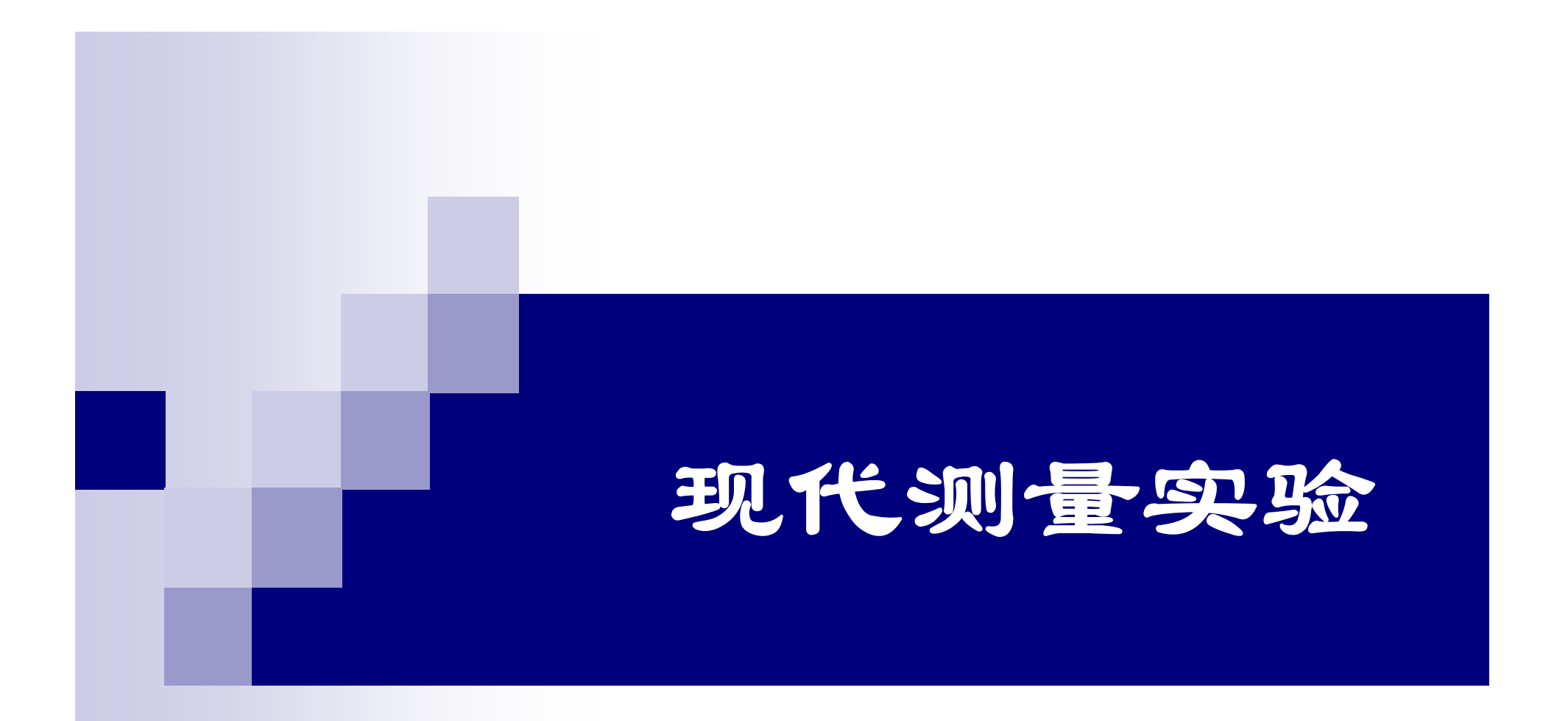

# 机械实验教学中心

奚鹰

## 8-1 三维测量实验

## 一 实验目的

1. 初步学会使用"QM353多功能(三坐标)测量机", 了解接触式测量原 理

2. 了解测量几何基本元素、距离、角度、形状误差、位置误差等方法。

- 二 实验内容与要
- 了解接触式测量原理测量几何基本元素、距离、角度、形状误差、位置误差等方法;
- 2. 了解零件坐标体系建立的方法;
- 掌握圆、点到线距离、点到面距离、圆火到圆火距离等简单测量方法。

三 实验设备与测量原理

本实验采用QM353型多功能(三坐标)测量机。如图8-1所示,它由空压机、空气过滤器、QM353型主机、传感器、温度补偿仪、COSMOS测量软件、计算机、打印机等组成。

QM353型多功能测量机采用箱型悬臂结构, X轴横梁、Y轴横梁及Z轴纵梁移动导向方式 均采用空气轴承, 因此, 箱型悬臂结构在X、Y、Z三轴横梁与纵梁移动时, 为非接触状态

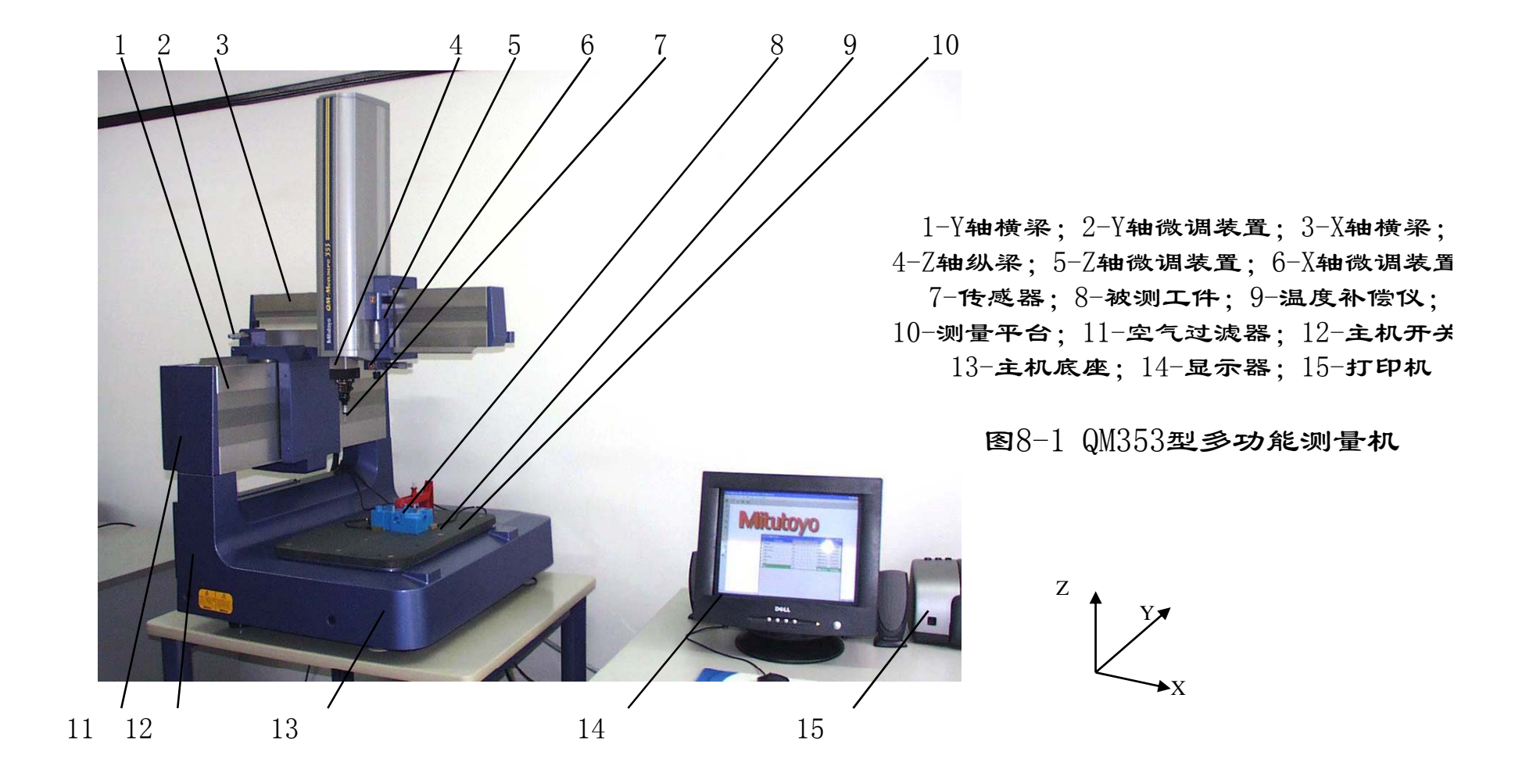

QM353型多功能测量机采用传感器直接探测被测零件表面,即接触式测量原理。它的系统构成图见图8-2。

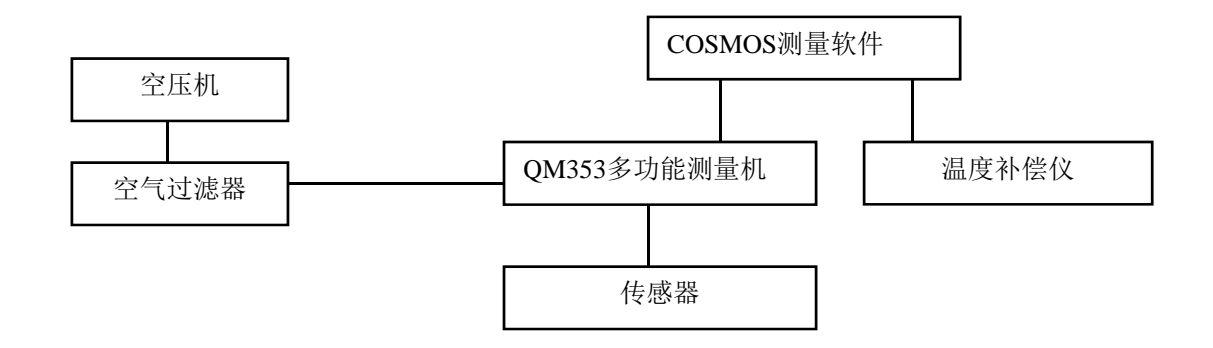

图8-2 QM353型多功能测量机系统构成图

四 QM353型多功能测量仪操作规程

- 1. 上机操作前需接受相关培训.
- 2. 阅读本机使用说明书.
- 3. 开机顺序:
- (1)每次开机前应用无水酒精清洗导轨四侧及工作台(纱布或棉布).
- (2)打开空压机电源开关, 使空压机启动, 并同时打开空压机的出气阀门 (注意: 气源需无水、无油、无尘) 气压在0.5 MPa.
- (3) 打开QM353主机的进气阀门, 气压需达到0.35 MPa,
- (4)打开QM353主机的电源开关。
- (5)打开电脑显示器,
- (6) 开启电脑主机电源,
- (7)进入Windows XP 状态, 双击SPOSWIN(快捷键).
- (8)选择对话框 OK键,用手分别轻移X、Y、Z轴到机械零位(X=46, Y=454, Z=254),当绿 色变黄色后,关闭SPOSWIN (复位)软件,
- (9) 双击 "COSMOS"快捷键,进入QM353测量软件主界面如图8-3所示,可以进行正常测量工 作

### 4. 关机顺序:

- (1)测量完成后,首先退出 COSMOS 测量软件,
- (2)关闭电脑主机,电脑显示器。
- (3)关闭QM353主机。
- (4)关闭QM353主机进汽阀门.
- (5)关闭空压机阀门,
- (6)关闭空压机电源.
- (7) 放空空压机下部积水。

#### 5. 工作环境:

工作间温度20±1℃,湿度55%∽65%,温度补偿16℃∽26℃,用气量50L/min, 工作台承重 量 30 kg 分辨率0 0005 mm 精度 F=3 0+41/1000 探針直径・Ø1 Ø3 五COSMOS测量软件简介

(一)COSMOS软件主窗口

- 菜单:①工件,新建、更改、复 制、删除工件;②设置,目录管 理器、标记、标题数据、CMM驱 动系统等;③视图;④用户,注 册、用户编辑器;⑤CMM,子程 序管理器;⑥工具;⑦窗口;⑧ 帮助。
- 程序启动的相关工具栏:退出、注 册、工件程序的编辑、教学模式、 重复模式。
- 进行工件相关处理的工具栏: 它 以快捷键的方式显示的菜单上的 功能。
- 4. 工件的选择:它是以前编辑的工件程序,鼠标双击即可进入所需工件程序操作。
- 5. 显示数据启动程序。

|                               | 1       |                             |      | 2      |      |              |   | 3 4 |            | 1        | 5 |               |  |       |
|-------------------------------|---------|-----------------------------|------|--------|------|--------------|---|-----|------------|----------|---|---------------|--|-------|
|                               | ١       |                             |      |        | •    |              |   |     | /          | /        | / | -             |  |       |
|                               |         |                             | /    | ·      |      |              | / |     |            | /        |   |               |  |       |
| MPar                          | t∎a     | ager-Vin v2.2.R3 Edition 4  | by I | lituto | 0.90 |              |   |     |            | /        |   |               |  | _ 🗆 🔀 |
| Fart 2                        | etti    | n s Yiew User LM ois Mindow |      | /      | /    |              | / | _   | ·          |          |   |               |  |       |
| <b>)    </b>                  |         |                             | /    |        | /    |              |   |     | /          |          |   |               |  |       |
|                               |         |                             |      |        |      |              |   |     |            |          |   |               |  |       |
| 🔜 a 📅 🚸 🗞 🖿 🌾 🕞 🧗             |         | Part name                   | A.   |        |      | 0 <b>M</b> a |   | #   | Date       | Time     |   |               |  |       |
|                               | 0       | tomgji                      | ゥ    |        |      |              |   | /   | 2003-10-8  | 10:08:09 | _ |               |  |       |
|                               | <u></u> |                             | ゥ    |        |      |              |   |     | 2003-10-9  | 14:23:07 |   |               |  |       |
|                               | 2       | New Part 2                  |      |        |      |              |   |     | 2003-10-9  | 14:50:29 |   |               |  |       |
|                               |         | GD                          | 甴    |        |      |              |   |     | 2003-10-9  | 15:37:12 |   |               |  |       |
|                               |         | New Part                    | ゥ    |        |      |              |   |     | 2003-10-10 | 13:54:20 | - |               |  |       |
|                               |         | ddd                         | 冉    |        |      |              |   |     | 2003-10-10 | 14:52:31 |   |               |  |       |
|                               |         | zis                         | ゥ    |        |      |              |   |     | 2003-10-10 | 15:14:38 |   |               |  |       |
|                               |         | 22                          | 冉    |        |      |              |   |     | 2003-10-10 | 16:30:30 |   |               |  |       |
|                               |         | z1                          | ゥ    |        |      |              |   |     | 2003-11-4  | 10:11:58 |   |               |  |       |
|                               |         | New Part 1                  | 甴    |        |      |              |   |     | 2003-10-9  | 14:23:07 |   |               |  |       |
|                               |         | New Part 3                  | ゥ    |        |      |              |   |     | 2004-3-12  | 11:13:43 |   |               |  |       |
|                               |         | New Part 4                  | 甴    |        |      |              |   |     | 2004-3-12  | 11:49:13 |   |               |  |       |
|                               | ⊵       | New Part 5                  | 盘    |        |      |              |   |     | 2004-4-30  | 14:56:33 |   |               |  |       |
| C.                            |         |                             |      |        |      |              |   |     |            |          |   |               |  |       |
|                               |         |                             |      |        |      |              |   |     |            |          |   |               |  |       |
|                               |         |                             |      |        |      |              |   |     |            |          |   |               |  |       |
|                               |         |                             |      |        |      |              |   |     |            |          |   |               |  |       |
|                               |         |                             |      |        |      |              |   |     |            |          |   |               |  |       |
|                               |         |                             |      |        |      |              |   |     |            |          |   |               |  |       |
|                               |         |                             |      |        |      |              |   |     |            |          |   |               |  |       |
|                               |         |                             |      |        |      |              |   |     |            |          |   |               |  |       |
|                               |         |                             |      |        |      |              |   |     |            |          |   |               |  |       |
|                               |         |                             |      |        |      |              |   |     |            |          |   |               |  |       |
|                               | 0       | ,                           |      |        |      |              |   |     |            | 12 Dorto |   |               |  |       |
| 🛃 开始 🛯 🎯 M Fart CH 🕏 嘎 Ø 🔜 15 |         |                             |      |        |      |              |   |     |            |          |   | 🗞 🍕 🧶 🔒 14:30 |  |       |

1-菜单; 2-程序启动的相关工具栏;
3-进行工件相关处理的工具栏;
4-工件的选择; 5-显示数据启动程序
图8-3 COSMOS软件主窗口

(二)COSMOS软件测量窗口

- 命令菜单:任意点击菜单中的某一项,即会显示 该项目的命令菜单。
- 工具栏:命令已被图标化了,可以直接点击图标,如测量点、线、圆、内圆、椭圆、平面、圆锥、球、圆柱、不同直径圆柱、距离、夹角、以及不同坐标系统等。
- 3. 结果显示区:显示测量结果及指定的内容。
- 4. 要素绘图区:用图形来表示所测量的要素位置关系
- 5. 要素列表:显示被测量要素的名称。
- K表显示:三坐标测量机处于使用状态的显示 灯、小工具处于使用状态的显示灯、回转测头处 于使用状态的显示灯、测头编号、坐标系、单 位、显示正在执行或即将执行的命令。
- 7. 温度显示:显示室内温度。
- 8. 计数器:最新测量坐标值。

## 六、思考题

- 1. 如何建立坐标系?
- 2. 如何测量圆半径、圆直径、圆火坐标?
- 3. 如何测量圆到圆距离?
- 4. 如何测量点到平面距离?
- 5. 如何测量角度?
- 6. 如何测量平行度、垂直度?
- 7. 如何测量同心度、同轴度?

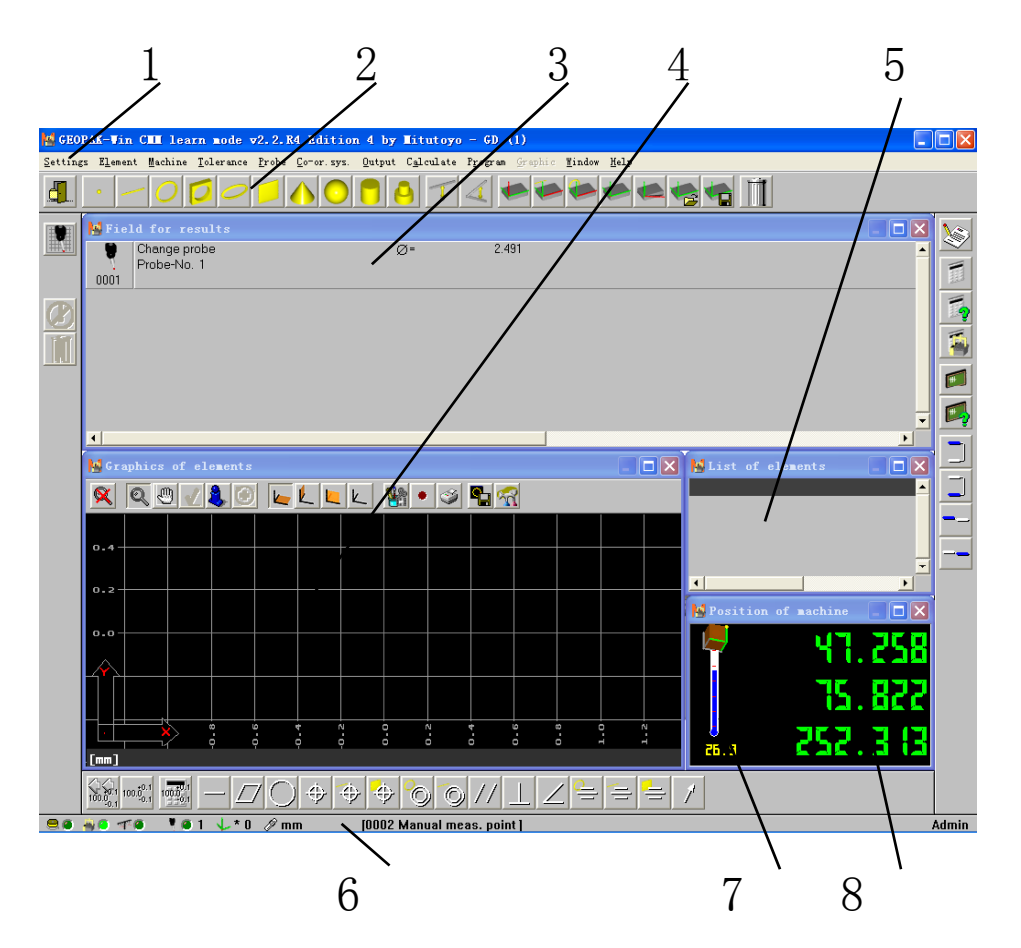

1-命令菜单; 2-工具栏; 3-结果显示区; 4-要素绘图区; 5-要素列表; 6-状态显示; 7-温度显示; 8-计数器

图8-4 COSMOS软件测量窗口

8-2 非接触3-D图像测量实验

# 一 实验目的

1. 初步学会使用"QS250Z非接触3-D图像测量机", 了解CCD成像原理与非接

触测量原理;

- 2. 了解测量薄型几何基本元素、平面距离、角度、形状误差、位置误差等 方法。
- 二 实验内容与要求
- 了解非接触测量原理测量薄型几何基本元素、平面距离、角度、形状误差、位置误差等方法:
- 2. 了解机器坐标和零件坐标含义. 了解零件坐标的方法:
- 3. 掌握圆半径、点到线距离、圆心到圆心距离等简单测量方法。

三 实验设备与测量原理

本实验采用QS250Z型非接触3-D图 像测量机。如图8-5所示,它由主机 1、计算机2、打印机3、控制器6等 组成。

该机是一个图像测量系统, 它利 用高清晰彩色CCD摄像机, 通过光学 放大系统得到可视图像。为了测量 零件尺寸, 它利用非接触测量原 理, 通过复杂图像转换, 点击图像 边缘即可得到高清晰图像。

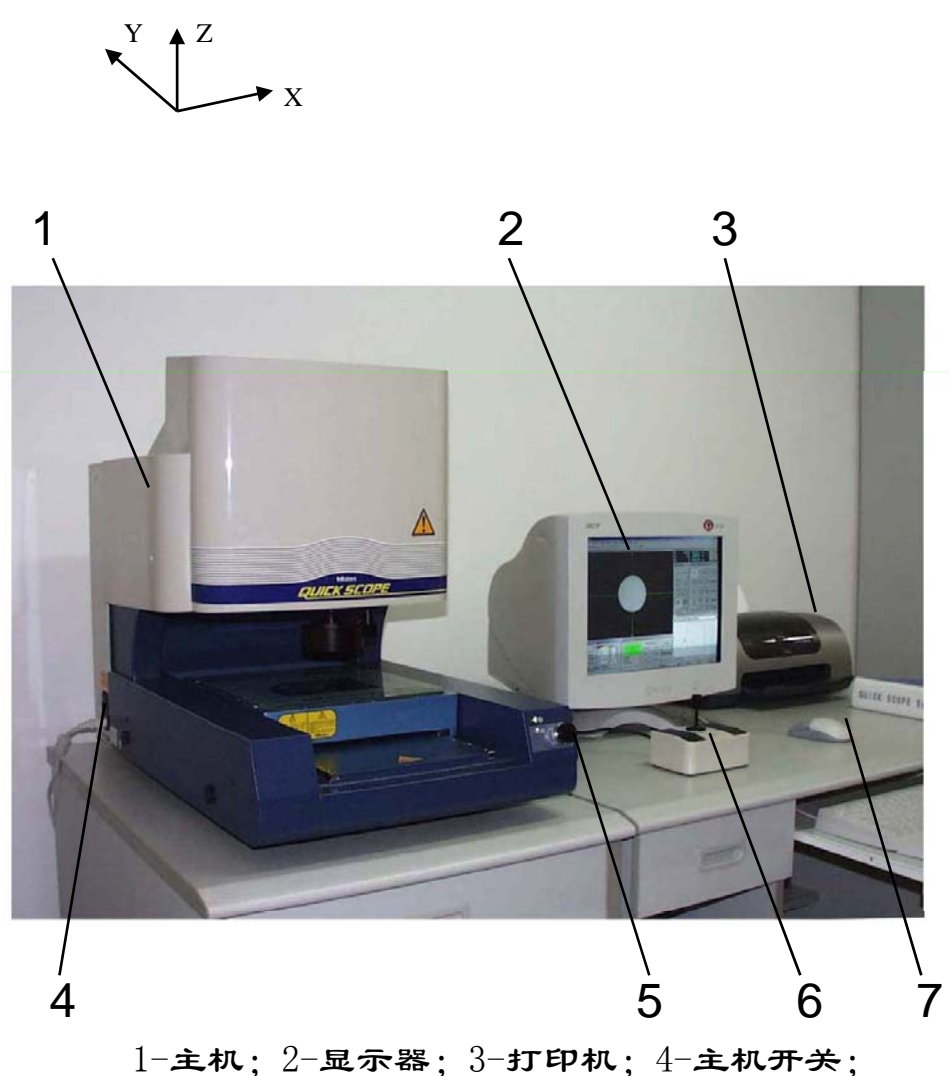

1-主机; 2-显示器; 3-11印机; 4-主机开关 5-急停开关; 6-控制器; 7-鼠标

图8-5 QS250Z型非接触3-D图像测量机

该装置的特点是通过控制器和鼠标点击,就能简单操作和准确测量被测零件的图像。如图8-6为该装置的系统构成示意图

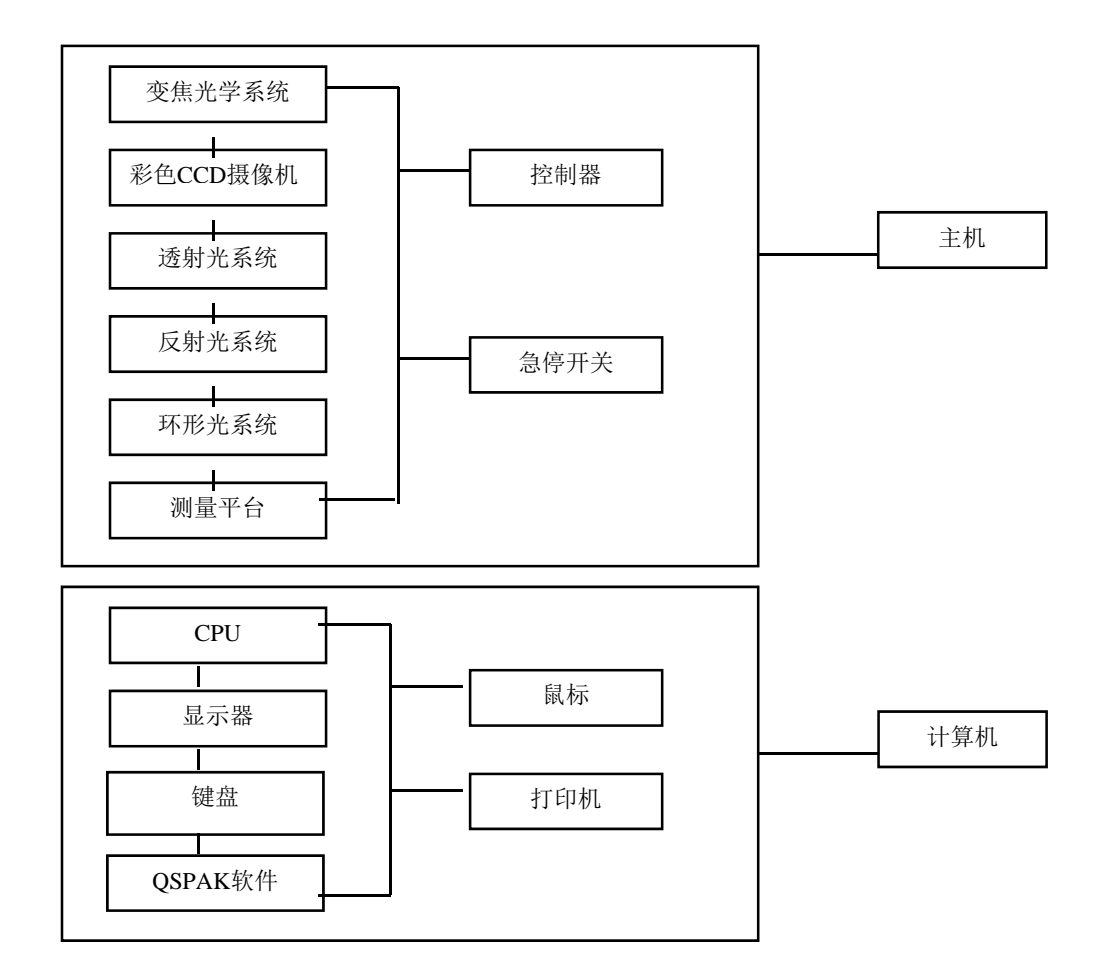

该机拥有一套光学系统,如图8-7所示为光学与成像系统。它的观察放大倍率 (物镜)由可以连续调节可移动内置式光学系统组成。它允许八级 (0.5X、 0.65X、0.85X、1.0X、1.5X、2.0X、2.5X、3.5X)不同放大倍率选择,实际放大 倍率能精确地观察被测零件。自动变焦光学系统也能独立操作改变放大倍率。因 此,自动变焦光学系统使用是不能代替物镜。

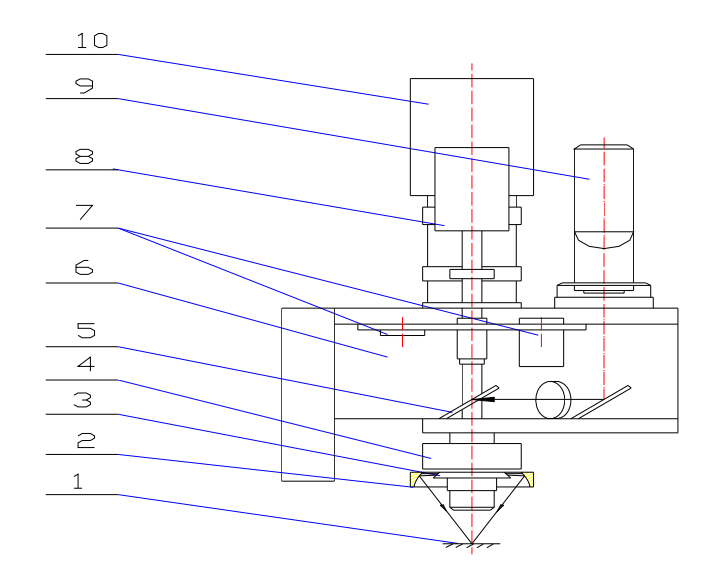

1-工件表面; 2-抛物面镜; 3-环行镜; 4-环行照明; 5-半反射镜; 6-变焦光学系统; 7-管镜转盘; 8-马达; 9-投影图像生成; 10-CCD

图8-7光学与成像系统

- 四 QS250Z型非接触图像测量机操作规程
- 1. 上机操作前须接受相关培训,
- 2. 阅读本机使用说明书,
- 3. 开机顺序:
- (1)首先开启电脑显示器,
- (2)打开电脑主机开关,
- (3) 打开QS250Z主机开关,
- (4) 在Windows 2000 状态下, 双击QSPAK
   Ver 5.1 测量软件快捷键,
- (5) 单击对话框中的0K按钮, QS250Z主机的
   X、Y、Z三座标原点复位, 过程(约25秒
   钟)。
- (6)进入QSPAK测量软件界面见图8-8,可以 进行正常测量工作。
- 4. 关机顺序:
- (1)首先退出QSPAK测量软件,
- (2)关闭QS250Z主机。
- (3)关闭电脑主机,
- (4)关闭电脑显示器。

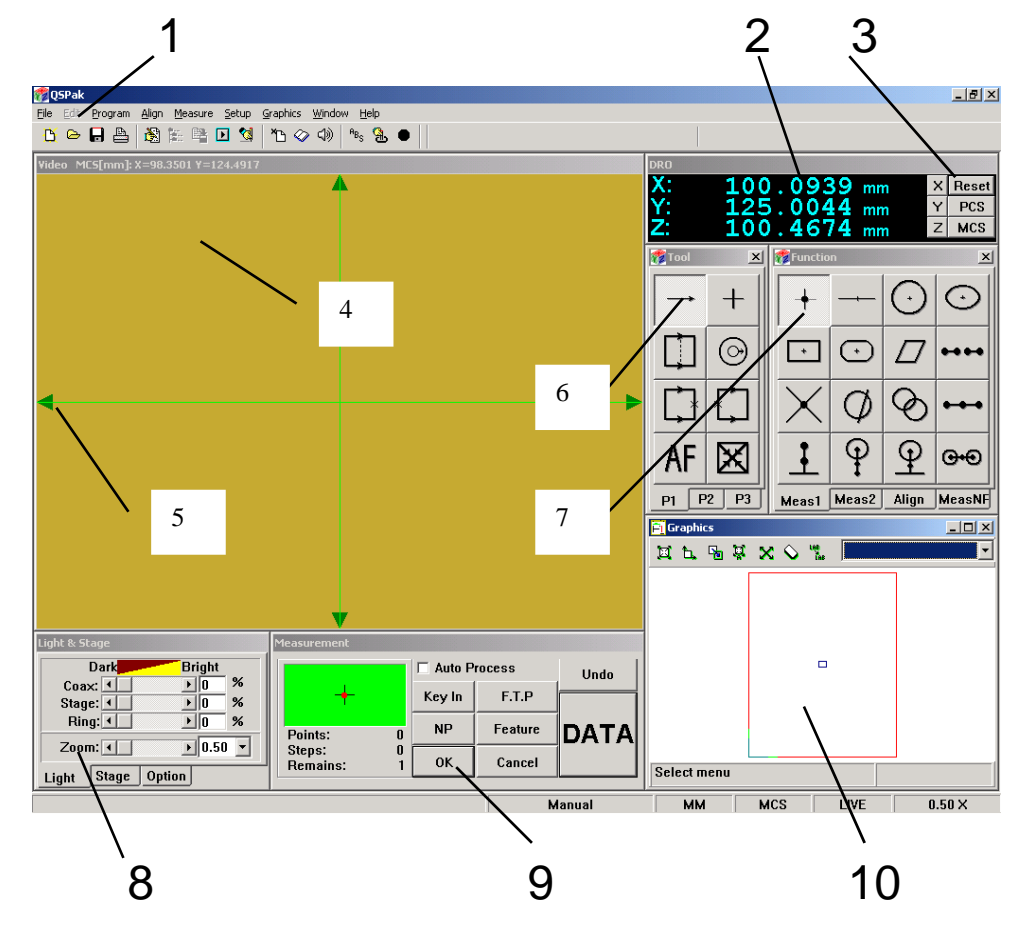

1-主菜单;2-坐标值显示窗口;3-坐标系按钮;
 4-测量窗口;5-测量移动光标;6-工具窗口;
 7-功能窗口;8-光源窗口;9-测量窗口;10-图像窗口
 图8-8 QSPAK测量软件界面

五 QSPAK测量软件简介

1. 主菜单:显示各种功能键:

- 2. 坐标值显示窗口: 它显示测量移动光标的当前X、Y、Z坐标值:
- 3. 坐标系按钮:单击RESET键,当前X、Y、Z坐标值均暂时为零;单击PCS键,坐标值 显示窗口就显示出零件坐标下的X、Y、Z坐标值;单击MCS键,坐标值显示窗口即 显示机器坐标下的X、Y、Z坐标值:
- 3. 测量窗口:显示被测零件成像窗口,通过光源与控制器调整,使被测零件边界清晰;
- 5. 测量移动光标:由控制器控制测量移动光标左右移动;
- 石具窗口:有手动找点、自动找点、单击单点自动找多点、单击单点自动找整圆 边界点等;
- 7.功能窗口:有测量点、线、圆、椭圆、矩形、棱形、交点、圆与线交点、圆与圆 交点、点到线距离、点到圆心距离、线到圆心距离、圆心到圆心距离、点到线平 均距离、点到圆心平均距离、线到圆心平均距离、圆心到圆心平均距离、两点距 离、点到面距离、两线夹角、两平行线、垂直线、零件坐标建立、各种坐标系统 转换和旋转等:
- 8. 光源窗口:有透射光源、反射光源、环形光源三种,可以单独或联合调节使用;
   它的左下方有一个八挡倍率(0.5X、0.65X、0.85X、1.0X、1.5X、2.0X、2.5X、
   3.5X)变焦显示窗口;
- 测量窗口: 左上方显示测量方式, 右边是测量方式选择: 测试中间或结束按钮, 这样测量数据就能在数据显示窗口出现, 测量图像就在图像窗口显示。
- 10. 图像窗口:显示测量图像。

# 六、思考题

- 1. 什么是机器坐标?
- 2. 什么是零件坐标?如何建立零件坐标?
- 3. 机器坐标与零件坐标如何转换?
- 4. 什么是透射光、反射光、环形光?如何调整光源?
- 5. 如何用手动取点?如何采用自动取点?
- 6. 测量圆有几种方法?
- 7. 如何测量点到线的距离?
- 8. 如何测量两线夹角?
- 9. 如何测量垂直度?

## 8-3 高精密圆度测量仪测量实验

## 一 实验目的

- 1. 初步学会使用"RA-2100DS高精密圆度测量仪"。了解其测量原理:
- 2. 了解测量圆度、同心度、圆柱度、垂直度、斜率等方法。

### 二 实验内容与要求

- 1. 了解"RA-2100DS高精密圆度测量仪",测量原理与方法;
- 2. 了解旋转测量方式下,圆度、同心度、圆柱度、垂直度、直径等测量方法;
- 3. 了解直线测量方式下,平行度、斜率、圆柱度、垂直度、锥度等测量方法;
- 4. 了解螺旋测量方式下,圆柱度、垂直度、平面度等测量方法。

三 实验设备与测量原理

本实验采用"RA-2100DS精密圆度测量仪", 如

图8-9所示。它由空压机、空气过滤器、RA-2100DS 型主机、传感器、控制器、遥控器、ROUNDPAK测量 软件、计算机、打印机等组成。

测量平台是由空气轴承支撑, 被测工件放在其 上面, 它可以静止、一定角度内、连续旋转等条件 下进行测量工作。

探针可以0°、15°、30°放置,并可以内外、 上下位置测量,传感器接触工件力的大小可以调 整。传感器支梁可以垂直和水平放置,它支承着传 感器和探针并与X轴横梁端面相连。X轴横梁在X轴 驱动箱内水平往复移动,X轴驱动箱带着X轴横梁和 传感器及探针沿着Z轴立柱上下移动。

测量平台的上平面回转中心是主机机器坐标原 点,即X=0,Z=0位置。该设备可以为被测工件设置 零件坐标.机器坐标与零件坐标之间可以转换。

被测工件在测量平台旋转条件下, X轴驱动箱在 / Z轴立柱上静止不动。因为带有精密的线性标尺, 12 所以X轴横梁可以在旋转工件的测量中自动移动, 这样探针就可以随工件表面形状运动。每一次测 量, 探针在工件表面测得一个圆。用这种方法可以 测量圆度、同收度、圆柱度、垂直度、直径等参数

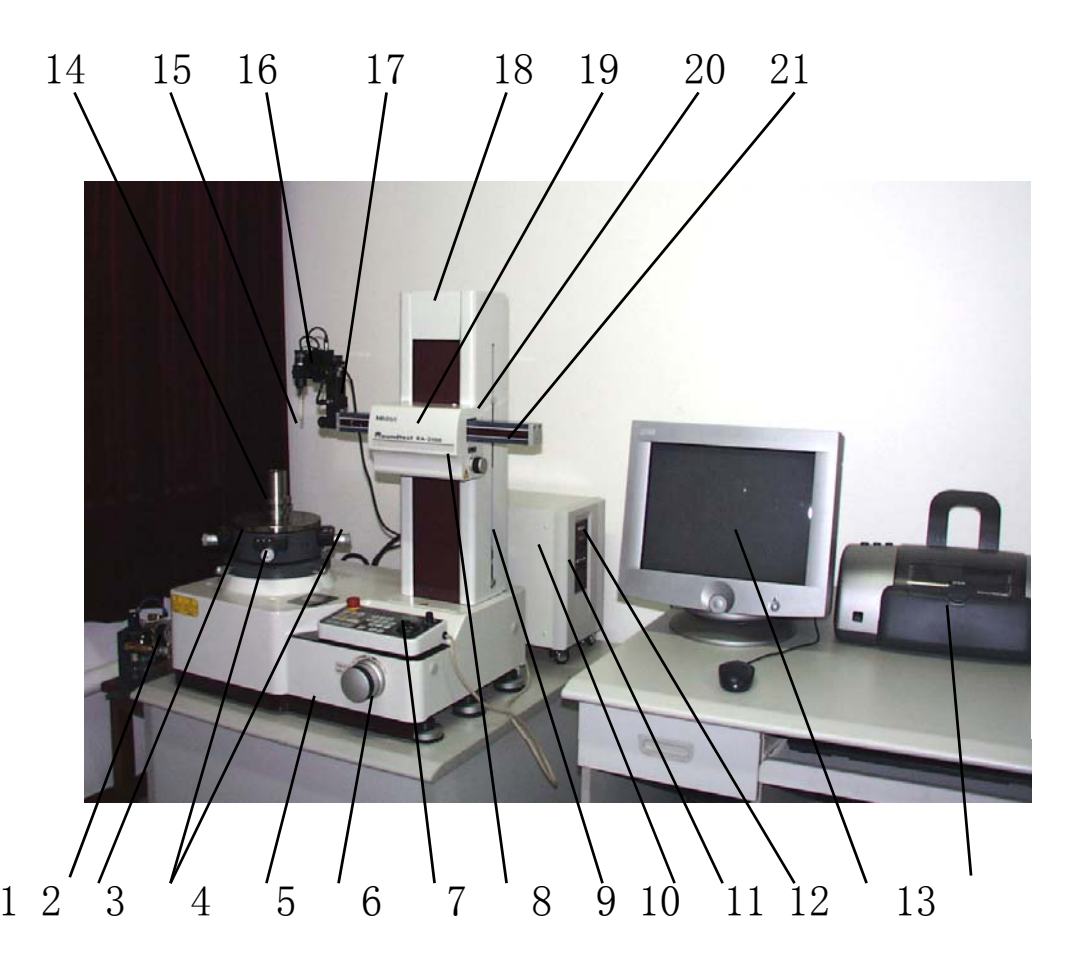

1-空气过滤器; 2-测量平台; 3-水平、中心调整按钮; 4-主机底座;
5-Z轴微调按钮; 6-遥控器; 7-X轴微调按钮; 8-下限位按钮;
9-控制器; 10-控制器电源开关; 11-系统开关; 12-显示器;
13-打印机; 14-被测工件; 15-探针; 16-传感器; 17-传感器支架;
18-Z轴立柱; 19-X轴驱动箱; 20-上限位按钮; 21-X轴横梁
图8-9 RA-2100DS型 高精密圆度测量仪

被测工件在测量平台静止条件下, 《轴驱动箱沿着2轴立柱自动移动, 探针就 可以随工件表面形状运动。若工件表面是锥面, 则在自动跟踪功能下, 《轴驱动 箱沿着2轴立柱自动移动, 而《轴横梁同时也会自动水平移动。每一次测量, 探针 在工件表面测得一条线。用这种方法可以测量平行度、斜率、圆柱度、垂直度、 锥度等参数。

被测工件在测量平台旋转条件下, 同时<sup>X</sup>轴驱动箱沿着<sup>Z</sup>轴立柱自动移动, 探 针就可以随工件表面形状运动。每一次测量, 探针在工件表面测得一条螺旋线。 用这种方法可以测量圆柱度、垂直度、平面度等参数。

图8-10为遥控器面板外形图。

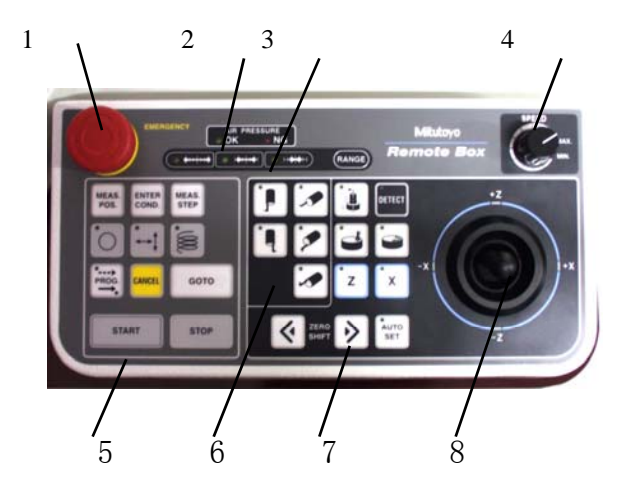

1-急停开关;2-空气压力显示屏LED;3-仪器敏感显示屏LED; 4-测量速度大小调整按钮;5-零件程序相关按钮; 6-传感器原始位置控制按钮;7-驱动控制按钮;8-遥杆 图8-10)遥控器面板外形图 四 RA-2100型高精密圆度测量仪操作规程

- 1. 上机操作前需接受相关培训,
- 2. 阅读本机使用说明书.
- 3. 开机顺序:
- (1) 每次开机前应用无水酒精清洗旋转测量平台(纱布或棉布).
- (2) 打开空压机电源开关。使空压机启动。并同时打开空压机的出气阀门

(注意:气源需无水、无油、无尘)气压在0.5 MPa.

- (3) 检查并放掉RA-2100DS主机过滤器的积水,
- (4) 打开RA-2100DS主机的进气阀门, 气压需达到0.35 MPa,
- (5) 打开RA-2100DS主机的电源开关和系统开关。
- (6) 打开打印机开关,
- (7) 打开电脑显示器.
- (8) 开启电脑主机电源,
- (9) 进入Windows 2000 状态. 双击ROUNDPAK (圆度仪测量与分析软件)快捷键.
- (10) 选择对话框 YES键, 主机X、Z轴返回机器坐标原点,
- (11) 进入ROUNDPAK测量软件主界面见图8-11. 可以进行正常测量工作。
- 4. 关机顺序:
- (1) 测量完成后, 首先退出 ROUNDPAK 测量软件,
- (2) 关闭打印机,
- (3) 关闭电脑主机,电脑显示器,
- (4) 关闭RA-2100DS主机电源和系统开关,
- (5) 关闭RA-2100DS主机进汽阀门,
- (6) 关闭空压机阀门.
- (7) 关闭空压机电源.
- (8) 放空空压机下部积水。
- 5. 工作环境:

工作间温度20±1℃,湿度55%∽65%,用气量30L/min,工作合承重量 30 kg, 旋转精度 E=0.02+6H/1000,H=280mm(测量高度),探头:Ø1.6mm,探针直径:5.5mm,探测最小直径7mm。 五、ROUNDPAK测量软件简介

ROUNDPAK测量软件主窗口及功能 1. 菜单:① 文件—建立、打开、存盘、打 印文件等;② 编辑—复制、粘贴、选中等; ③ 设置—建立中心与水平校正、建立中心校 正、建立水平校正、建立<sup>2</sup>轴边缘、建立<sup>3</sup>轴 边缘、建立测量条件等;④ 执行—零件程 序、打开(自动计算、自动存盘、自动打 印、自动显示结果)、简单计算、重新计算 等;⑤ 结果显示—插入元素、时间、任意矩 形、零件程序列表栏、结果表格、测量条件 表格、属性、清除结果等;⑥ 工具—测量列 表框、工具框、结果列表框等;⑦ 帮助。 2. 工具栏:新建、打开、存盘、剪切、复 制、粘贴、打印、返回、计算、自动计算、 自动显示结果等。

3. 测量条件框:元素、测量位置、角度位置、检测大小、退出尺寸等。

初测工件演示区:在正式测量前,可以按显示按钮,此区域立刻仿真演示测量过程。

 5. 探针测量显示区:实时显示探针波动范围
 6. 当前探针坐标值:当前探针X、Z坐标值, R值及测量平台位置。

测量项目功能区:有圆度、圆柱度、同轴度、平面度、平行度、垂直度、圆锥度、圆
 跳动、全跳动、直线度、斜度、锥度、旋转运动测量、直线运动测量、螺旋线测量等参数功能图标。

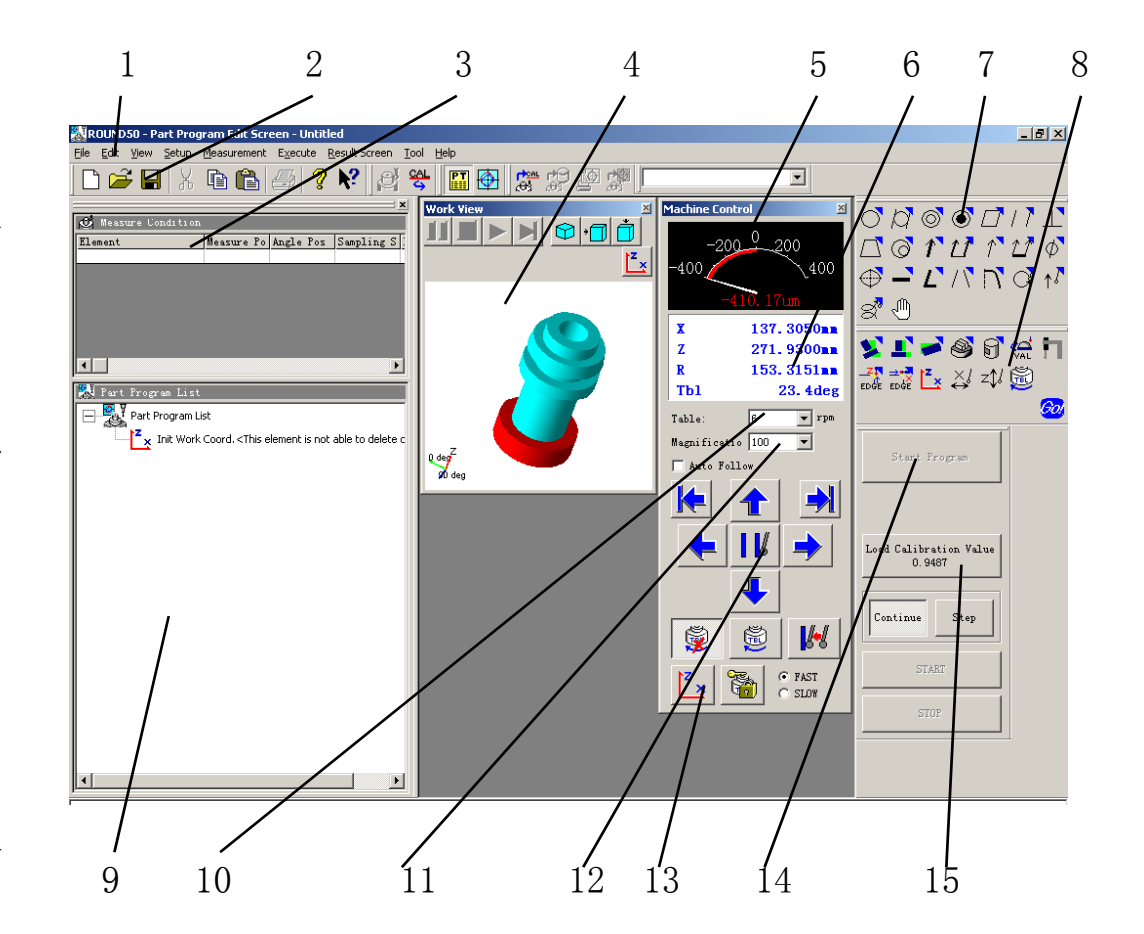

1-菜单;2-工具栏;3-测量条件框;4-被测工件演示区; 5-探针测量显示区;6-当前探针坐标值;7-测量项目功能区;

8-建立测量条件区;9-零件程序列表栏; 10-测量平台旋转速度选择框;11-测量倍率选择框;

12-探针位置显示键;13-机器坐标键; 14-开始测量键;15-探针角度选择键 图8-11 ROUNDPAK测量软件主窗口  建立测量条件区:中心与水平同时调整、中心调整、水平调整、静态校正、动态校正、2 轴边缘、X轴边缘、机器坐标、X方向移动、Z方向移动、测量平台等按钮。

- 9. 零件程序列表栏:列表显示实时测量零件程序项目、参数等。
- 10. 测量平台旋转速度选择框: 2、4、6、10rpm四种, 优选6rpm。
- 11. 测量倍率选择框: 有100、200、500、1000、2000、5000、10000、20000、50000、 100000倍率选择。
- 12. 探针位置显示键:显示探针里外、上下位置等。
- 13. 机器坐标键: 在零件坐标下, 按此键立即转变为机器坐标。
- 14. 开始测量键:按此键系统开始测量工作。
- 15. 探针角度选择键:  $0^{\circ}$ 、 $15^{\circ}$ 、 $30^{\circ}$  三种形式选择。

#### 六 注意事项

- 1. 测量过程中, 要设置探针退出间距, 避免探针与工件相碰,
- 2. 每次测量调整前. 请手动控制摇杆将探针退出. 离开工件.
- 3. X轴驱动箱沿着Z轴立柱上、下移动时,要设置好上、下限位开关。
- 4. 在测量过程中, 要时刻注意急停开关,
- 5. 每三个月在X轴导轨上侧面及Z轴立柱导轨四个侧面加专用机油润滑,以防生锈。

#### 七 思考题

- 1. 什么是机器坐标?
- 2. 什么是零件坐标?如何建立零件坐标?
- 3. 机器坐标与零件坐标如何转换?
- 4. 在旋转测量条件下。能测量哪些参数?
- 5. 在直线测量条件下. 能测量哪些参数?
- 6. 在螺旋测量条件下,能测量哪些参数?
- 7. 如何设置测量条件?
- 8. 如何调整被测工件中心与水平基准